# LiNC-Ez<sup>™</sup> Manual de Instalación

33-10038-001 REV: B

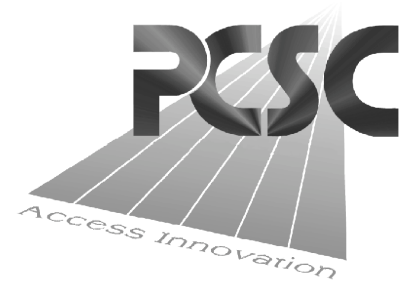

3541 Challenger St Torrance, CA 90503 310.638.0400 www.1pcsc.com

### Contenido

Si esta preparado para cargar el software Linc-Ez vaya a el apéndice B en la pagina 21 para mas detalles de las instrucciones.

| Teoría de operación del control de acceso  | 3       |
|--------------------------------------------|---------|
| Magos de Configuración                     | 4 - 5   |
| Configuración de puertas                   | 6 - 8   |
| Periodos de tiempo                         | 9 - 10  |
| Grupos de autorización                     | 11      |
| Agregando Tarjetas                         | 12 - 13 |
| Downloading                                | 14      |
| Monitoreo de eventos                       | 15      |
| Apéndice A - LiNC-Ez ventanas de operación | 16 - 20 |
| Apéndice B - Cargando LiNC-Ez              | 21 - 25 |
| Apéndice C - Agregando Códigos de sitio    | 26      |

### Teoría de operación del control de Acceso

Las funciones básicas en el control de acceso son provistas con capacidades de monitoreo de alarma

Las decisiones del control de acceso están basadas en:

Información de la tarjeta Día y hora Día de la semana Lector

El sistema usa el número de la tarjeta almacenado en la misma tarjeta como llave para buscar la información en el archivero de la tabla de tarjetas. Cada archivero tiene la información necesaria para realizar la decisión de acceso en la memoria de cada IQX/NRX.

La lógica de autorización de tarjetas es la siguiente:

Tarjeta Activa - Bandera Activa "Fecha de Activación " Grupo de Autorización Válido

El LiNC-Ez tiene 255 grupos de autorización. Cada grupo de autorización contiene una ventana de tiempo y una lista de lectoras validas. Son horarios de control cuando están en lectoras autorizadas.

# Mago de Configuración

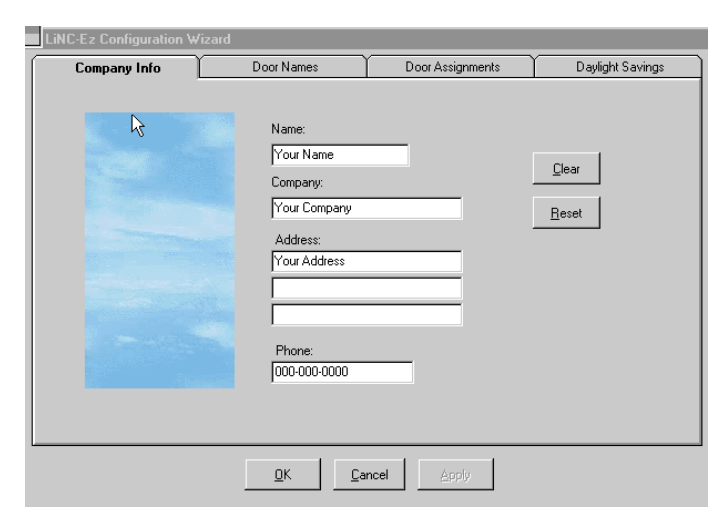

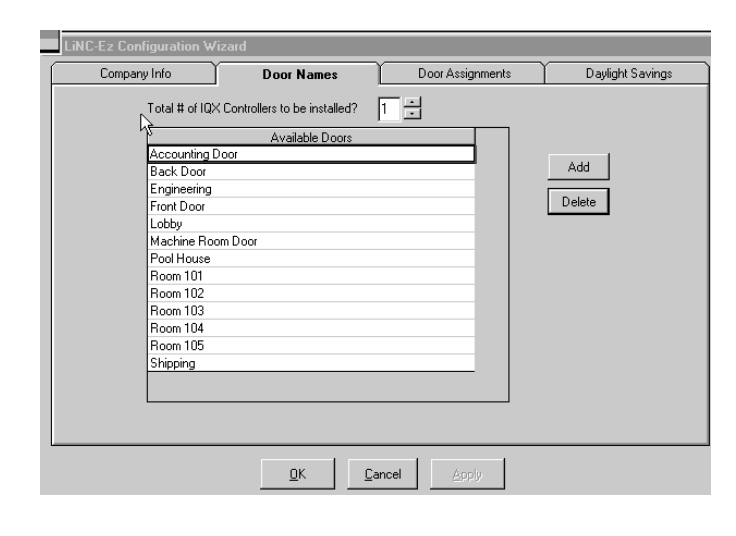

| Company Info | Door Names   | Door Assignments  | Daylight Savings |
|--------------|--------------|-------------------|------------------|
|              |              |                   |                  |
|              |              |                   |                  |
| IQX# Coor    | A Assignment | Door B Assignment |                  |
| 1   Hoom 101 | Pool Ho      | use 💌             |                  |
|              |              |                   |                  |
|              |              |                   |                  |
|              |              |                   |                  |
|              |              |                   |                  |
|              |              |                   |                  |
|              |              |                   |                  |
|              |              |                   |                  |
|              |              |                   |                  |
|              |              |                   |                  |
|              |              |                   |                  |
|              |              |                   |                  |
|              |              |                   |                  |
|              |              |                   |                  |
|              |              |                   |                  |
|              |              | annel Acolu       |                  |
|              |              | ancel Apply       |                  |

### Información de la Compañía

1. Ingrese: Su nombre Nombre de la compañía Dirección Número telefónico

# 2. Seleccione Aplicar y el botón OK para aceptar los cambios.

Seleccione limpiar o Reiniciar para empezar de nuevo.

#### Nombre de las puertas

## 3. Ingrese el número de paneles IQX/NRX conectados en el sistema.

(**NOTA:** Son llamados al programa para ver cuantos IQX's/NRX's son visualizados.)

#### 4. Agregar o borrar el nombre de las puertas que serán usadas en el sistema.

#### 5. Seleccione Aplicar y OK

Esta genera la lista de selección que será usada en la siguiente pantalla .

#### Asignación de puertas

- 6. Para cada puerta en el sistema, Seleccione el nombre de la puerta haciendo Click en la punta de flecha hacia abajo e iluminando el nombre de la puerta asignada a cada IQX.
- 7. Seleccione Aplicar y OK para guardar los nombres.

# Mago de Configuración (cont.)

No hay pasos requeridos para ser tomados en esta pantalla a menos que usted necesite cambiar alguna fecha de ahorro por cualquier razón o deshabilite fecha de ahorro.

| LiNC-Ez Configuration W | izard                            |                                                      |                                                                                                    |
|-------------------------|----------------------------------|------------------------------------------------------|----------------------------------------------------------------------------------------------------|
| Company Info            | Door Names                       | Door Assignments                                     | Daylight Savings                                                                                                    |
| k                       | Daylight Savings Tir<br>10/01/20 | ne Year<br>00 V 2000                                 | Start End<br>10/01/2000 10/01/2000                                                                                                    |
|                         | Standard Time                    | 2001<br>2002<br>2003<br>2004<br>2005<br>2006<br>2007 | 04/01/2001 10/01/2002<br>04/01/2003 10/01/2002<br>04/01/2003 10/01/2003<br>04/01/2004 10/01/2004<br>04/01/2005 10/01/2005<br>04/01/2006 10/01/2006<br>04/01/2007 10/01/2007 |
|                         | T No Daylight S                  | avings                                               |                                                                                                    |
|                         | <u>O</u> K <u>C</u> a            | ncel <u>Apply</u>                                    |                                                                                                    |

#### Días de ahorro

El horario de ahorro de luz ha sido configurado de fábrica para 7 años. Para corregir o cambiar cualquier configuración puede cambiar en el campo el horario de ahorro de luz o fecha de inicio o termino en la columna de la derecha

Configurando la opción de No ahorro de luz causara que el programa ignore los datos guardados de ahorro de luz

### Configuración de Puertas

|                             | Configure                  | Door        |            |                       |
|-----------------------------|----------------------------|-------------|------------|-----------------------|
| Door Properties             | Access Parameters          | Readers     |            |                       |
| Contact Used                | 🖌 Request to Exit Used     |             |            | Factory Defaults      |
| Contact Supervised          | Request to Exit Supervised |             |            | Short View            |
| 🖌 Valid Card Resets Alarm   |                            |             |            |                       |
| ✓ Enable Alarm Shutoff Time | Alarm Shutoff Time 10      | Seconds     |            |                       |
| Number Description          | IQX Unlock Tim             | e Open Time | Long Unloc | x Time Long Open Time |
| 2 Pool House                | 1 5                        | 10          | 10         | 20                    |
| 4                           |                            |             |            | )                     |
| <u>0</u> K                  | Canc                       | el          | Appl       | У                     |

#### Propiedades de las puertas

Esta pantalla de configuración configura los parámetros de operación para todas las puertas del control de acceso.

#### Configuración de las Propiedades de las Puertas:

**Contacto Usado - Revise** esta opción si los contactos de las puertas serán monitoreados y saber el estado de la puerta abierta o cerrado.

**Contacto Supervisado** - **Revisa** el contacto del circuito monitoreado usando 4 estados de calibración.

**Requisición de salida Usado - Revise** la opción de **REX** (petición de salida) si ha sido instalada y si esta será usada para permitir con un botón tipo PUSH la apertura de la puerta del controlador.

**Requisición de salida Supervisada - Revise** la opción de **REX** si es monitoreada usando 4 estados de calibración.

**Restablecimiento de alarma con tarjeta valida - Revise** esta opción si usted quiere que cualquier alarma se apague con la primer tarjeta valida después de haber disparado la alarma.

Habilita tiempo de apagado de alarma - Seleccione esta opción apara configurar la cantidad de tiempo que la alarma se anulada antes de sonar.

**Tiempo de apagado de alarma** puede usarse para configurar la cantidad de tiempo de apagado de la alarma cuando habilita esta función y ha sido seleccionada.

Valores de fabrica Esta selección causara en el programa volver a valores de configuración de fabrica en todas las configuraciones de las puertas.
Short View Seleccionando esta opción le desplegara en pantalla todo o solo algunos parámetros que son asignados a las puertas en el fondo de la ventana de la pantalla.
Ir a la pantalla de Parámetros de Acceso (pagina siguiente).

### Configuración de puertas(cont.)

| 🛅 LiNC-Ez       |                                                                                          |
|-----------------|------------------------------------------------------------------------------------------|
| Eile View D     | ataBase IQX Host Window Help                                                             |
|                 | 🔒 🗐 🏡 🖳 💡 🖕                                                                              |
| View            | Configure Doors                                                                          |
| Database        | Configure Door                                                                           |
| 101/            | Door Properties Access Parameters Readers                                                |
| Host            | Unlock Time 5 Auto Unlock Time Period                                                    |
| 81              | Open Time 10 + NEVER Short View                                                          |
| Config. Wizard  | Long Unlock Time 10 - Alwars<br>Normal Wark Week                                         |
| Config. Doors   | Long Open Time 255 - Long Work Week<br>Long Day and Week<br>Cleaning Clew<br>All Weekend |
| -               | Number Description IBX Linkock Time Open Time Long Linke Long Open Time                  |
| 0               | 1 Front Door 1 5 10 10 255                                                               |
| Host Alarm Off  | 2 Back Door 1 5 10 10 20                                                                 |
| ¢               |                                                                                          |
| Test Host Alarm |                                                                                          |
|                 |                                                                                          |
|                 | QK <u>Cancel</u> Apply                                                                   |

#### Parámetros de acceso

Los parámetros de acceso configuran la cantidad de tiempo que las puertas son desbloqueadas y permiso de apertura antes que cualquier acción sea tomada como una alarma.

#### Configuración de los parámetros de Acceso:

**Tiempo de bloqueo - Configure** la cantidad de tiempo en segundos que la puerta es energizada (puerta desbloqueada).

**Tiempo de apertura - Configura** la cantidad de tiempo que la puerta permanecerá abierta antes que una alarma suene. Esto si una alarma ha sido seleccionada para la puerta.

Tiempo desbloqueo prolongado - Ingrese tiempo adicional en segundos si es requerido

**Tiempo de apertura largo - Configura** la cantidad de tiempo extendido que la puerta permite abrir antes de que una alarma sea disparada, en algunos casos cuando el tiempo adicional es

requerido en la puerta. La máxima configuración es de 255 segundos.

Periodo de tiempo de Auto desbloqueo -Selecciona el periodo de tiempo que causara que la puerta automáticamente habrá el tiempo extendido cuando haya iniciado por una tarjeta valida. Seleccione el tiempo haciendo click en la punta de flecha hacia abajo e ilumine el periodo de tiempo deseado

#### Lectoras

Esta pantalla es usada para configurar cada lectora asi como el tipo de lectora.

Seleccione la lectora en la función de nombre de la y presione el botón de
Configurar (mostrado abajo)
Lectora A - La descripción de este campo muestra el nombre asignado para cada lectora

|          |              | (           | Configure Do   | or        |              |                 |            |
|----------|--------------|-------------|----------------|-----------|--------------|-----------------|------------|
| Door     | r Properties | Access Para | ameters        | Readers   |              |                 |            |
|          | R            |             |                |           |              | Factory Defa    | aults<br>w |
| 🖌 Read   | der A Config |             | Reader B       | Config    |              |                 |            |
| Descript | tion Reader  | A           | Description    | Reader B  |              |                 |            |
| Numher   | Description  |             | Linlock Time   | Onen Time | Long Unloc   | k Time   Lonα Ω | nen Time   |
| 1        | Room 101     | 1           | 5              | 10        | 10           |                 | 20         |
| 2        | Pool House   | 1           | 5              | 10        | 10           |                 | 20         |
| -<br>-   |              |             |                |           |              |                 |            |
|          | <u>0</u> K   |             | <u>C</u> ancel |           | <u>A</u> ppl | У               |            |

# Configuración de puertas (cont.)

| PReader Configuration |                                                                                                    | -02           | : |
|-----------------------|----------------------------------------------------------------------------------------------------|---------------|---|
| Reader Description    | Reader Type                                                                                              | Anti-Passback |   |
| Door #1 Reader A      | All Proximity<br>26 bit Proximity<br>37 bit Proximity<br>40 bit Proximity<br>All Proximity<br>Mag Stripe | 0 - 60)       |   |
| <u>_Q</u> K           | Cancel                                                                                                   | Apply         |   |
|                       |                                                                                                    |               |   |
|                       |                                                                                                    |               |   |
|                       |                                                                                                    |               |   |

**Descripción de la lectora** - En esta pantalla observara el numero de puerta y el nombre asignado para esta puerta.

**Tipo de lectora - Seleccione** la flecha hacia abajo ye ilumine el tipo de lectora que usara con este controlador IQX

**Tiempo de Anti-Passback -- Selecciona** la cantidad de tiempo que debe pasar antes de usar la tarjeta de nuevo en la misma lectora

(**NOTA:** Esto es para prevenir que algunas personas pasen la tarjeta de regreso a otras mas usando el mismo camino)

**Seleccione Aplicar y OK** para activar y salvar su selección.

### Periodos de tiempo

|   | 🐞 Sta | ndard Time Periods   |            |          |          |       |     |          |     |     |     |        | ×         |
|---|-------|----------------------|------------|----------|----------|-------|-----|----------|-----|-----|-----|--------|-----------|
|   |       | 2 3 4 5              | 6  7  8    | 3 9 10   | L.11.L.1 | 2     | 2 3 |          | 5 6 | 7 8 | 9 1 | 21.111 | 12<br>  1 |
| 1 |       |                      |            |          |          |       |     |          |     |     |     |        |           |
| L |       | Standard Time Period | Start      | End      | Mon      | Tue   | Wed | Thu      | Fri | Sat | Sun | All    | -         |
| L | 1     | INVALID              | 12:00 AM   | 12:00 AM |          |       |     |          |     |     |     |        |           |
| L | 2     | ALWAYS               | 12:00 AM   | 11:59 PM | ×        | V     | V   | 1        | V   |     | V   |        |           |
| L | 3     | Normal Work Week     | 08:00 AM 🛢 | 05:00 PM | V        | V     | V   | V        | V   |     |     |        | 1         |
| L | 4     | Early Work Week      | 07:00 AM   | 04:00 PM | 1        | 1     | V   | V        | 1   |     |     |        |           |
| L | 5     | Long Work Week       | 08:00 AM   | 05:00 PM | ×        | ×     | V   | V        | ×   | V   |     |        |           |
| L | 6     | Long Day and Week    | 06:00 AM   | 09:00 PM | 1        | 1     | V   | V        | 1   | V   |     |        |           |
| L | 7     | Cleaning Crew        | 07:45 AM   | 05:30 PM | 1        | V     | V   | <u>v</u> | 1   |     |     |        |           |
| L | 8     | All Weekend          | 12:00 AM   | 11:59 PM |          |       |     |          |     |     |     |        |           |
| L | 9     | Normal Weekend       | 08:00 AM   | 05:00 PM |          |       |     |          |     |     |     |        |           |
| L | 10    | Extended Weekend     | 06:00 AM   | 06:00 PM |          |       |     |          |     |     |     |        |           |
| L | 11    | Long Weekend         | 06:00 AM   | 09:00 PM |          |       |     |          |     |     |     |        |           |
| L | 12    | Custom11             | 09:00 AM   | 05:00 PM | ×        | ×     | ×   | <u>×</u> | ×   |     |     |        |           |
| L | 13    | Custom12             | 09:00 AM   | 05:00 PM | ×        | V     | V   | <u>×</u> | ×   |     |     |        |           |
| L | 14    | Custom13             | 09:00 AM   | 05:00 PM | 1        | V     | V   | <u>v</u> | ×   |     |     |        |           |
| L | 15    | Custom14             | 09:00 AM   | 05:00 PM | 1        | V     | V   | <u>v</u> | 1   |     |     |        |           |
| L | 16    | Custom16             | 09:00 AM   | 05:00 PM | 1        | V     | ¥   | <u>v</u> | 1   |     |     |        |           |
| L | 17    | Custom17             | 09:00 AM   | 05:00 PM | 1        | V     | 1   | <b>V</b> | 1   |     |     |        |           |
| L | 18    | Custom18             | 09:00 AM   | 05:00 PM | Ľ        | V     | V   | M        | Ľ   |     |     |        | -         |
|   |       |                      | OK         |          | C        | ancel |     | Ap       | ply |     |     |        |           |

### Periodos de tiempo Promedio

Esta pantalla provee los periodos de tiempo con valores de fabrica

Para cambiar los tiempos de los periodos ilumine el periodo de tiempo que quiere cambiar y

**Click** derecho en la barra roja superior de la pantalla y entonces y ajuste su requerimiento.

(NOTA: Aviso de los cambios al inicio y al termino de la columna como el cambio en el tamaño del abarra roja.

#### <u>0</u>

**Doble Click** en el tiempo de la derecha en el nombre de periodo y de la flechas de arriba y abajo en la función de inicio y termino de hora o fecha.

Seleccione Aplicar y OK para salvar los datos

| Periodos | de  | tiempo | de | días |
|----------|-----|--------|----|------|
|          | fes | stivos |    |      |

Los periodos de tiempo de días festivos son tiempos controlados por el periodo de tiempo promedio y son activos solo en días festivos.

Use los mismos pasos para cambiar los periodos de días festivos como lo hizo en los periodos de tiempo promedio. (NOTA: usted no puede cambiar los tiempos de INVALID y ALWAYS(siempre)

**Seleccione Aplicar y OK** para salvar los datos.

| Holi | iday Time Periods  |          |          |      |       |       |     | 1        |          |          |     | 12 |
|------|--------------------|----------|----------|------|-------|-------|-----|----------|----------|----------|-----|----|
|      | 2 3 4 5            |          | 3 9 10   |      |       | 2 3   |     | 5 6      | 7 8      | 9  10    |     | 12 |
|      |                    |          |          |      |       |       |     |          |          |          |     |    |
|      | Holidau ime Period | Start    | End      | Mon  | Tue   | Wed   | Thu | Fri      | Sat      | Sun      | All | Т  |
| 1    | INVALID            | 12:00 AM | 12:00 AM | MOIT | 146   | - W60 | Ina |          | <u> </u> | Juli     |     | -  |
| 2    | ALWAYS             | 12:00 AM | 11-59 PM | V.   | V     | V     | V.  | V        | V        | ×.       |     | ľ  |
| 3    | Normal Work Week   | 08:00 AM | 05:00 PM | ¥    | 1     | V     | V   | ¥        |          |          |     | ٦  |
| 4    | Early Work Week    | 07:00 AM | 04:00 PM | ¥    | ~     | V     | 1   | ~        |          |          |     |    |
| 5    | Long Work Week     | 08:00 AM | 05:00 PM | V    | V     | V     | V   | V        | V        |          |     |    |
| 6    | Long Day and Week  | 06:00 AM | 09:00 PM | V    | V     | V     | V   | V        | V        |          |     |    |
| 7    | Cleaning Crew      | 07:45 AM | 05:30 PM | V    | V     | V     | V   | V        | V        | V        |     |    |
| 8    | All Weekend        | 12:00 AM | 11:59 PM |      |       |       |     |          | V        | <b>V</b> |     |    |
| 9    | Normal Weekend     | 08:00 AM | 05:00 PM |      |       |       |     |          | 1        | 1        |     |    |
| 10   | Extended Weekend   | 06:00 AM | 06:00 PM |      |       |       |     |          | V        | <b>V</b> |     |    |
| 11   | Long Weekend       | 06:00 AM | 09:00 PM |      |       |       |     |          | V        | <b>V</b> |     |    |
| 12   | Custom11           | 09:00 AM | 05:00 PM | v    | 1     | V     | *   | ¥        |          |          |     |    |
| 13   | Custom12           | 09:00 AM | 05:00 PM | *    | 1     | 1     | *   | 1        |          |          |     |    |
| 14   | Eustom13           | 09:00 AM | 05:00 PM |      | 1     | 1     |     | V        |          |          |     |    |
| 15   | Custom14           | 09:00 AM | 05:00 PM | M    | ×     | V     | ×   | ×        |          |          |     |    |
| 16   | Custom16           | 09:00 AM | 05:00 PM | ¥    | ×     | V     | 1   | <b>V</b> |          |          |     |    |
| 17   | Custom17           | 09:00 AM | 05:00 PM | 1    | 1     | 1     | 1   | 1        |          |          |     |    |
| 18   | Custom18           | 09:00 AM | 05:00 PM | 1    | Ľ     | 1     | 1   | Ľ        |          |          |     | ٦  |
|      |                    | OK       |          | Ca   | ancel | 1     |     |          | 1        |          |     |    |

### Periodos de tiempo (cont.)

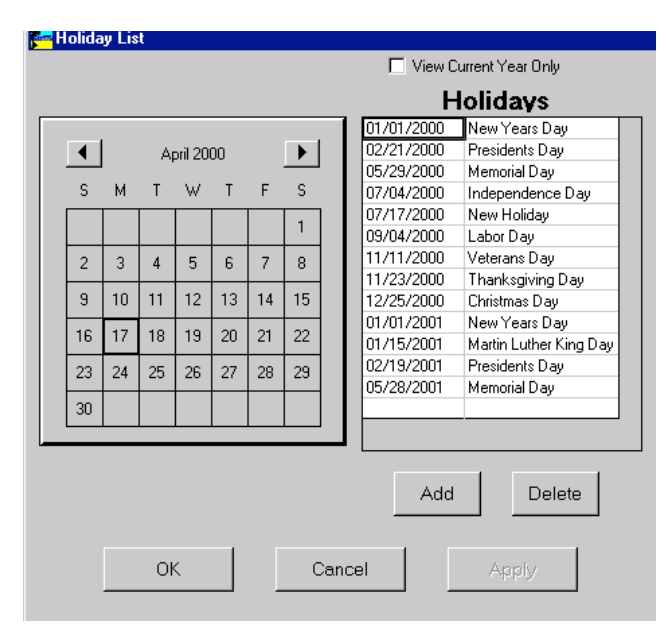

### Horario de día Festivo

Los días festivos están determinados en esta tabla de días calendarizados donde los llamados los periodos de tiempo.

Días festivos pueden ser adicionados seleccionando el mes y dando un click en el día apropiado en la columna de días festivos.

Seleccione Aplicar y OK para salvar los datos

### Grupos de autorización

Un grupo de autorización es usado con las tarjetas grabadas. Un AG es una lista de las lectoras y el periodo de tiempo en el cual estas lectoras son autorizadas. Cada tarjeta puede tener asignada 4 grupos de autorización. Cuando la tarjeta es presentada en la lectora, el IQX/NRX revisa el grupo de autorización de la tarjeta y verifica que la lectora sea valida para ese grupo. Si no se encuentra en la lista, continua buscando en el siguiente grupo. Si la lectora no es encontrada en ningún grupo asignado a la tarjeta, el sistema deniega el acceso apareciendo " Lectora Invalida ". Cuando la lectora es encontrada dentro del grupo de autorización, el tiempo en curso es revisado con el periodo de tiempo asociado con el grupo de autorización. Si el tiempo no es valido se genera un evento de "Tiempo No valido" y el acceso será denegado.

| Authorization Groups                                                                                |                                                                                                    |                  | _ 🗆 🗵 |
|----------------------------------------------------------------------------------------------------|----------------------------------------------------------------------------------------------------|------------------|-------|
| Time Period                                                                                         | Authorization Group                                                                                   | Time Period      |       |
| ALWAYS 💌                                                                                            | 1 Accounting A                                                                                        | LWAYS            |       |
|                                                                                                    | 2 Engineering N                                                                                       | formal Work Week | 2     |
|                                                                                                    | 3 Quality Assurance A                                                                                 | LWAYS            | 3     |
| -                                                                                                   | 4 Manufacturing A                                                                                     | LWAYS            | 4     |
|                                                                                                    | 5 Shipping A                                                                                          | LWAYS            | 5     |
|                                                                                                    | 6 Receiving A                                                                                         | LWAYS            | 6     |
|                                                                                                    | 7 Cleaning Crew A                                                                                     | LWAYS            | 7     |
|                                                                                                    | 0 Deem 101                                                                                            | 11/1///          |       |
| Select All Room 101<br>Clear All Room 101<br>Clear All Room 103<br>Room 104<br>Room 104<br>Shipping | Doot stagged           Accounting Door           Back Door           Engineering           Yood House | Select All       |       |
| New Group Delete Group                                                                              | OK Car                                                                                                | ncel Apply       |       |

Para configurar los grupos de Autorización:

- 1. Click en grupo de autorización que va a definir.
- 2. Use el periodo de tiempo del apuntador de abajo y seleccione el periodo de tiempo a asignar.

3. En el área de abajo, seleccione las puertas disponibles que permitirán el permiso al grupo y seleccione la flecha doble para transferir estas puertas al campo de la columna de puertas asignadas.

**4. Seleccione aplicar** y **OK** para activar la selección hecha

# Agregar Tarjetas

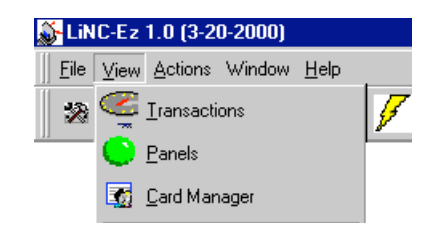

| 2  |  | 0 | 0 | 04/13/2000    |
|----|--|---|---|---------------|
| 2  |  |   |   | 0 11 101 6000 |
| 3  |  | 0 | 0 | 03/17/2000    |
|    |  | 0 | 0 | 03/17/2000    |
| 4  |  | 0 | 0 | 03/23/2000    |
| 5  |  | 0 | 0 | 03/23/2000    |
| 6  |  | 0 | 0 | 03/23/2000    |
| 7  |  | 0 | 0 | 03/23/2000    |
| 8  |  | 0 | 0 | 03/23/2000    |
| 9  |  | 0 | 0 | 03/23/2000    |
| 10 |  | 0 | 0 | 04/13/2000    |
| 11 |  | 0 | 0 | 03/23/2000    |
| 12 |  | 0 | 0 | 03/23/2000    |
| 13 |  | 0 | 0 | 03/23/2000    |
| 14 |  | 0 | 0 | 03/23/2000    |
| 15 |  | 0 | 0 | 03/23/2000    |
| 16 |  | 0 | 0 | 03/23/2000 🖵  |
|    |  |   |   | Þ             |

| Overview                                              | Detail                                                      | Bulk Change                                 |
|-------------------------------------------------------|-------------------------------------------------------------|---------------------------------------------|
| Card ID Last Name:                                    | First Name:<br>Willie                                       |                                             |
| Department: Company Name:<br>Engineering Your Company | Address:<br>12345 Elsewhere<br>Charleston, SC 92666         |                                             |
| Authorization Groups<br>Engineering                   | Phone: Extension:<br>713-555-1212 345                       |                                             |
| None                                                  | Activation Date: Expiration Date: 04/13/2000 V 04/13/2001 V | No Picture Picture  Card Active Long Access |
| None                                                  | I Change Record                                             |                                             |
| New Card Delete Card R                                | eassign <u>O</u> K                                          | Cancel Apply                                |

#### Para **Agregar** tarjetas a la base de datos, de un click en **Ver(View)**, y **Administrador de tarjetas**.

En la pantalla aparecerá el administrador de tarjetas.

**1. Click** en Tarjeta Nueva e ingrese el nuero de la tarjeta inicial, despues el de la tarjeta final, y presione **enter**.

**2.** Click en la pestaña de detalles y brincará a la pantalla de abajo.

### 3. Ingrese el Nombre, Departamento, nombre de la Compañía y dirección.

### 4. Ingrese el número telefónico y extensión.

(NOTA: La Fecha de activación de fabrica es la actual. Si la tarjeta activada es diferente a la fecha actual entonces cambie la fecha.

Todas las tarjetas tienen fecha de expiración de un año en el sistema de fabrica.

**5. Seleccione** un **Grupo**(s) de Autorización del archivero

6. Configure Tarjeta activa para activar la tarjeta.

**7. Seleccione** Acceso largo para incrementar la cantidad de tiempo que la puerta puede permanecer abierta sin disparar una alarma. (discapacitados)

8. Click en la flecha hacia la derecha ( >) de la herramienta grabar cambios para aplicar estas nuevas entradas y continuar.

## Agregar Tarjetas (cont.)

| CardD FirstName         LastName         Addtime1         Addtime2         Addtime3         LongAccess         Card           1         Wile         Everleam         12345 Elsev         Chaleston, :         0         0         0           3         0         0         0         0         0         0           4         0         0         0         0         0         0           5         0         0         0         0         0         0           6         0         0         0         0         0         0           7         0         0         0         0         0         0         0           7         0         0         0         0         0         0         0         0         0         0         0         0         0         0         0         0         0         0         0         0         0         0         0         0         0         0         0         0         0         0         0         0         0         0         0         0         0         0         0         0         0         0         0                                                                                                    | Active Activation/U.<br>04/13/2000<br>03/17/2000<br>03/17/2000<br>03/23/2000<br>03/23/20      |
|----------------------------------------------------------------------------------------------------|----------------------------------------------------------------------------------------------------|
| Outcome         Production         Production         Prodiation         Production         Production                                                                                                    | 44/13/2000     03/17/2000     03/17/2000     03/23/2000     03/23/2000     03/23/2000     03/23/2000     03/23/2000     03/23/2000     03/23/2000     03/23/2000     03/23/2000     03/23/2000     03/23/2000     03/23/2000     03/23/2000     03/23/2000     03/23/2000     03/23/2000     03/23/2000     03/23/2000     03/23/2000     03/23/2000     03/23/2000     03/23/2000     03/23/2000     03/23/2000     03/23/2000     03/23/2000     03/23/2000     03/23/2000     03/23/2000     03/23/2000     03/23/2000     03/23/2000     03/23/2000     03/23/2000     03/23/2000     03/23/2000     03/23/2000     03/23/2000     03/23/2000     03/23/2000     03/23/2000     03/23/2000     03/23/2000     03/23/2000     03/23/2000     03/23/2000     03/23/2000     03/23/2000     03/23/2000     03/23/2000     03/23/2000     03/23/2000     03/23/2000     03/23/2000     03/23/2000     03/23/2000     03/23/2000     03/23/2000     03/23/2000     03/23/2000     03/23/2000     03/23/2000     03/23/2000     03/23/2000     03/23/2000     03/23/2000     03/23/2000     03/23/2000     03/23/2000     03/23/2000     03/23/2000     03/23/2000     03/23/2000     03/23/2000     03/23/2000     03/23/2000     03/23/2000     03/23/2000     03/23/2000     03/23/2000     03/23/2000     03/23/2000     03/23/2000     03/23/2000     03/23/2000     03/23/2000     03/23/2000     03/23/2000     03/23/2000     03/23/2000     03/23/2000     03/23/2000     03/23/2000     03/23/2000     03/23/2000     03/23/2000     03/23/2000     03/23/2000     03/23/2000     03/23/2000     03/23/2000     03/23/2000     03/23/2000     03/23/2000     03/23/2000     03/23/2000     03/23/2000     03/23/2000     03/23/2000     03/23/2000     03/23/2000     03/23/2000     03/23/2000     03/23/2000     03/23/2000     03/23/2000     03/23/2000     03/23/2000     03/23/2000     03/23/2000     03/23/2000     03/23/2000     03/23/2000     03/23/2000     03/23/2000     03/23/2000     03/23/2000     03/23/2000     03/23/2000     03/23/2000     03/23/2000     03/23/200     03/23/200     03                                                                                                    |
| 2         1000000         10000000         0         0         0         0         0         0         0         0         0         0         0         0         0         0         0         0         0         0         0         0         0         0         0         0         0         0         0         0         0         0         0         0         0         0         0         0         0         0         0         0         0         0         0         0         0         0         0         0         0         0         0         0         0         0         0         0         0         0         0         0         0         0         0         0         0         0         0         0         0         0         0         0         0         0         0         0         0         0         0         0         0         0         0         0         0         0         0         0         0         0         0         0         0         0         0         0         0         0         0         0         0         0         0                                                                                                             | 03/17/200<br>03/17/200<br>03/23/200<br>03/23/200<br>03/23/200<br>03/23/200<br>03/23/200<br>03/23/200<br>03/23/200<br>03/23/200<br>03/23/200<br>03/23/200<br>03/23/200                                                                                                    |
| 3     0     0       4     0     0       5     0     0       6     0     0       7     0     0       8     0     0       9     0     0       10     0     0       11     0     0       12     0     0       13     0     0       16     0     0       16     0     0                                                                                                    | 03/17/200<br>03/23/200<br>03/23/200<br>03/23/200<br>03/23/200<br>03/23/200<br>03/23/200<br>03/23/200<br>03/23/200<br>03/23/200<br>03/23/200<br>03/23/200<br>03/23/200                                                                                                    |
| 4     0     0       5     0     0       6     0     0       7     0     0       9     0     0       10     0     0       11     0     0       12     0     0       13     0     0       16     0     0       16     0     0       0     0     0       16     0     0       0     0     0       16     0     0       0     0     0       16     0     0       0     0     0                                                                                                    | 07/23/200<br>03/23/200<br>03/23/200<br>03/23/200<br>03/23/200<br>03/23/200<br>03/23/200<br>03/23/200<br>03/23/200<br>03/23/200<br>03/23/200<br>03/23/200                                                                                                    |
| 6         0         0         0           7         0         0         0           8         0         0         0           9         0         0         0           10         0         0         0           12         0         0         0           13         0         0         0           14         0         0         0           15         0         0         0                                                                                                    | 03/23/200<br>03/23/200<br>03/23/200<br>03/23/200<br>03/23/200<br>03/23/200<br>03/23/200<br>03/23/200<br>03/23/200<br>03/23/200<br>03/23/200                                                                                                    |
| 6         0         0         0           7         0         0         0         0           8         0         0         0         0         0           9         0         0         0         0         0         0           10         0         0         0         0         0         0         10           11         0         0         0         0         11         0         0         0           12         0         0         0         0         11         0         0         0           13         0         0         0         0         0         0         0         15         0         0         0         0         0         0         0         0         0         0         0         0         0         0         0         0         0         0         0         0         0         0         0         0         0         0         0         0         0         0         0         0         0         0         0         0         0         0         0         0         0         0         0                                                                                                    | 03/23/200<br>(03/23/200<br>03/23/200<br>04/13/200<br>03/23/200<br>03/23/200<br>03/23/200<br>03/23/200<br>03/23/200<br>03/23/200<br>03/23/200<br>03/23/200<br>03/23/200                                                                                                    |
| 7     0     0       9     0     0       10     0     0       12     0     0       13     0     0       14     0     0       15     0     0       16     0     0       VCard     Delete Card     Reassign       QK     Q       d Manager                                                                                                    | 03/23/2000<br>03/23/2000<br>04/13/2000<br>03/23/2000<br>03/200<br>03/23/2000<br>03/2000<br>03/2000<br>03/200<br>03/2000<br>03/2000<br>0 |
| 0         0         0         0           9         0         0         0         0           10         0         0         0         0           11         0         0         0         0           12         0         0         0         0           13         0         0         0         0           15         0         0         0         0           16         0         0         0         0           u         Card         Delete Card         Reassign         QK         Q           d Manager                                                                                                    | 03/23/2000<br>03/23/2000<br>03/23/2000<br>03/23/2000<br>03/23/2000<br>03/23/2000<br>03/23/2000<br>03/23/2000                                                                                                    |
| 9<br>10<br>11<br>12<br>13<br>14<br>15<br>16<br>0<br>0<br>0<br>0<br>0<br>0<br>0<br>0<br>0<br>0<br>0<br>0<br>0                                                                                                    | 03/23/2000<br>04/13/2000<br>03/23/2000<br>03/23/2000<br>03/23/2000<br>03/23/2000<br>03/23/2000<br>03/23/2000<br>03/23/2000                                                                                                    |
| 10 0 0<br>11 0 0 0<br>12 0 0 0<br>13 0 0<br>14 0 0 0<br>15 0 0 0<br>16 0 0 0<br>16 0 0 0<br>0 0 0<br>0 0 0<br>0 0 0<br>0 0 0<br>0 0 0<br>0 0<br>0<br>0<br>0<br>0<br>0<br>0<br>0<br>0<br>0<br>0<br>0<br>0<br>0 | 04/13/2000<br>03/23/2000<br>03/23/2000<br>03/23/2000<br>03/23/2000<br>03/23/2000<br>03/23/2000<br>03/23/2000                                                                                                    |
| 11     0     0       12     0     0       13     0     0       14     0     0       15     0     0       16     0     0       16     0     0       16     0     0       16     0     0       16     0     0       16     0     0       16     0     0       16     0     0       16     0     0       16     0     0       17     0     0       18     0     0       19     0     0                                                                                                    | 03/23/2000<br>03/23/2000<br>03/23/2000<br>03/23/2000<br>03/23/2000<br>03/23/2000<br>03/23/2000<br>03/23/2000                                                                                                    |
| 12     0     0       13     0     0       14     0     0       15     0     0       16     0     0                                                                                                    | 03/23/2000<br>03/23/2000<br>03/23/2000<br>03/23/2000<br>03/23/2000<br>03/23/2000                                                                                                    |
| 10         0         0           11         0         0         0           15         0         0         0           16         0         0         0           v Card         Delete Card         Reassign         OK         Q           d Manager         Overview         Detail         0         0                                                                                                    | ancel                                                                                                    |
| 14     0     0       15     0     0       16     0     0       v Card     Delete Card     Reassign       QK     Q       d Manager       Overview     Detail                                                                                                    | 03/23/2000<br>03/23/2000<br>03/23/2000<br>03/23/2000                                                                                                    |
| 15 0 0<br>16 0 0<br>V Card Delete Card Reassign OK Q<br>d Manager<br>Overview Detai                                                                                                    | 03/23/2000<br>03/23/2000<br>03/23/2000                                                                                                    |
| 16 0 0                                                                                                    | ancel                                                                                                    |
| v Card Delete Card Reassign OK O                                                                                                    | ancel                                                                                                    |
| v Card Delete Card Reassign OK O<br>d Manager<br>Overview Detail                                                                                                    | ancel                                                                                                    |
|                                                                                                    | Bulk Change                                                                                                    |
| Department:     Company Name:     Address:       Authorization Groups                                                                                                    | ctive 🦵 Long A                                                                                                    |
|                                                                                                    |                                                                                                    |

**9. Regrese** a la pantalla preliminar y para verificar que la tarjeta ha sido aceptada apropiadamente.

**Permite Cambios** de datos para ingresar una serie de tarjetas con un solo paso

**Ingrese** los datos que aparecerán en cada tarjeta salvada y use el botón de cambio para configurar el rango de tarjetas que afectara.

### Downloading

| ns Window Help                                                                                                    |                    |        |           |
|----------------------------------------------------------------------------------------------------|--------------------|--------|-----------|
| <u>ye o v y s</u> .                                                                                                    |                    |        |           |
| Download File     Authorization Groups     Cards     Daylight Savings     Door Configuration     Holiday List             | Last Download Time |        | Status    |
| <ul> <li>Holiday Time Periods</li> <li>Reader Configuration</li> <li>Site Codes</li> <li>Standard Time Periods</li> </ul> |                    |        |           |
| Factory<br>Default                                                                                                    | s Clea             | ır All | SelectAll |
| OK                                                                                                    | Car                | icel   | Apply     |

#### <u>Descarga</u>

Una vez configurados los parámetros, estos son descargados en esta pantalla.

**Configura** los parámetros con valores de fabrica haciendo **click** en el botón

0

**Seleccione Todo** o solo unos de los cambios y presione **click** en **Aplicar** para iniciar la descarga

Durante la descarga, una barra de progreso aparecerá en la pantalla para visualizar el estado del progreso.

### Monitoreo de Eventos

| Date/Time              | Event                     | IQX# | Door Name  | Reader | Card #                                  | Card Holder Name |
|------------------------|---------------------------|------|------------|--------|-----------------------------------------|------------------|
| 04/16/2000 07:14:16 PM | Door Left Open            | 1    | Room 101   | A      |                                         |                  |
| 04/17/2000 02:32:59 PM | Door Left Open            | 1    | Room 101   | A      |                                         |                  |
| )4/17/2000 02:100 PM   | Tamper Switch Closed      | 1    | Room 101   | A      |                                         |                  |
| 4/17/2000 02:33:25 PM  | Tamper Switch Opened      | 1    | Room 101   | A      |                                         |                  |
| 4/17/2000 02:40:32 PM  | Tamper Switch Closed      | 1    | Room 101   | A      |                                         |                  |
| 04/17/2000 02:40:36 PM | Tamper Switch Opened      | 1    | Room 101   | A      |                                         |                  |
| 04/17/2000 02:45:38 PM | Tamper Switch Closed      | 1    | Room 101   | A      |                                         |                  |
| 04/17/2000 02:45:43 PM | Tamper Switch Opened      | 1    | Room 101   | A      |                                         |                  |
| 4/17/2000 03:22:36 PM  | Door Forced Open          | 1    | Room 101   | A      |                                         |                  |
| 4/17/2000 03:22:37 PM  | Door Closed               | 1    | Room 101   | A      |                                         |                  |
| 4/17/2000 03:22:54 PM  | Exit Requested            | 1    | Room 101   | A      |                                         |                  |
| 4/17/2000 03:22:55 PM  | Exit Requested            | 1    | Room 101   | A      |                                         |                  |
| 4/20/2000 01:12:44 PM  | Alarm On by Operator      | 1    | Room 101   | A      |                                         |                  |
| 4/20/2000 01:13:31 PM  | Door Locked by Operator   | 1    | Room 101   | A      |                                         |                  |
| 4/20/2000 01:13:52 PM  | Door Unlocked by Operator | 1    | Room 101   | A      | 000000000000000000000000000000000000000 |                  |
| 4/20/2000 01:13:52 PM  | Door Unlocked by Operator | 1    | Pool House | В      | 000000000000000000000000000000000000000 |                  |
| 4/20/2000 01:14:00 PM  | Door Locked by Operator   | 1    | Room 101   | A      |                                         |                  |
| 4/20/2000 01:14:00 PM  | Door Locked by Operator   | 1    | Pool House | В      |                                         |                  |
| 4/20/2000 01:14:13 PM  | Door Locked by Operator   | 1    | Room 101   | A      |                                         |                  |
| 4/20/2000 01:14:13 PM  | Door Locked by Operator   | 1    | Pool House | В      |                                         |                  |
| 1                      |                           |      |            |        |                                         | Þ                |
|                        |                           | _    | 1          | _      |                                         |                  |

#### Monitoreo de eventos

La pantalla de monitoreo de eventos presenta cada evento ocurrido en el sistema

Click en la opción de buscar para evitar que la pantalla se actualice mientras esta realizando búsqueda de las entradas.

**Archive** las transacciones haciendo **click** en el botón de **archivar**. Y le preguntara por el número de días para archivar. El cual usted ingresara y aparecerán los datos en la pantalla.

Seleccione OK para cerrar esta pantalla.

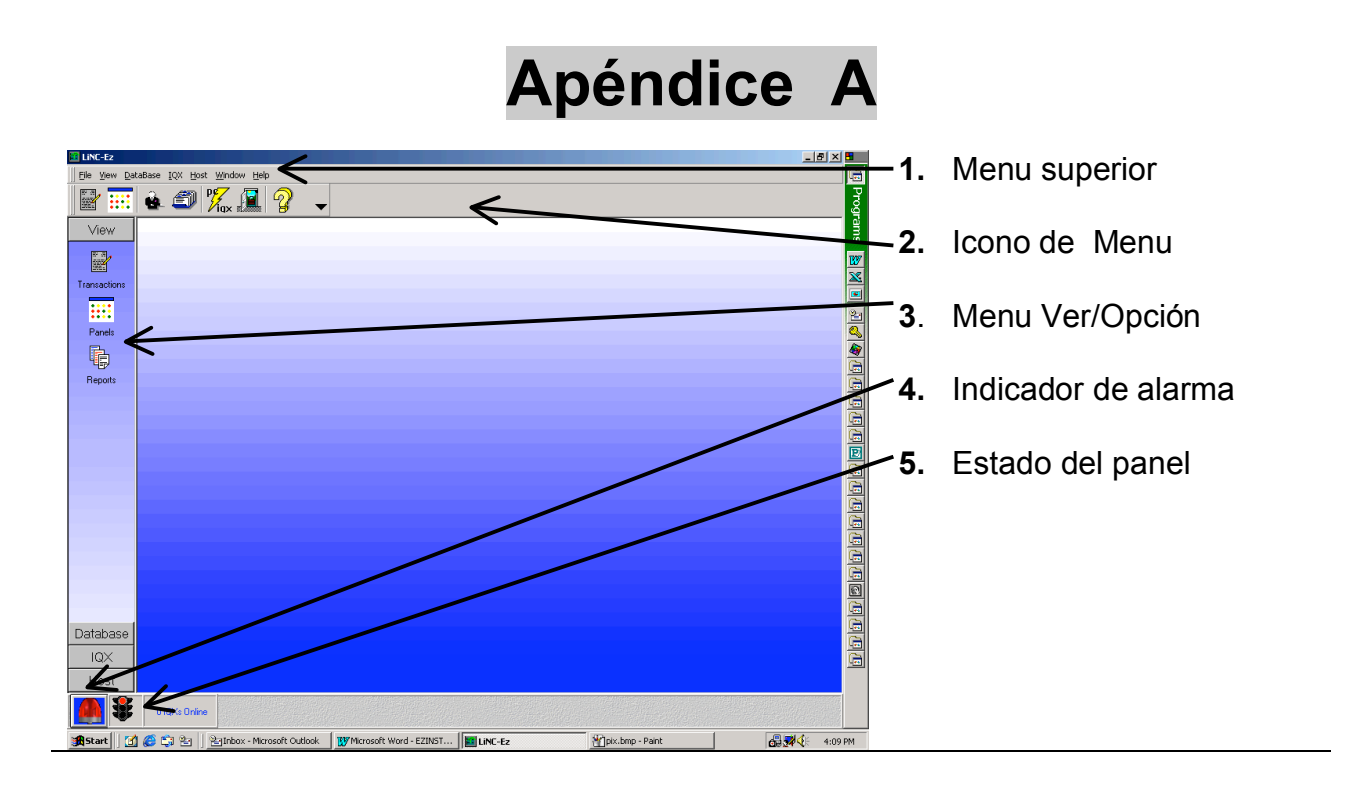

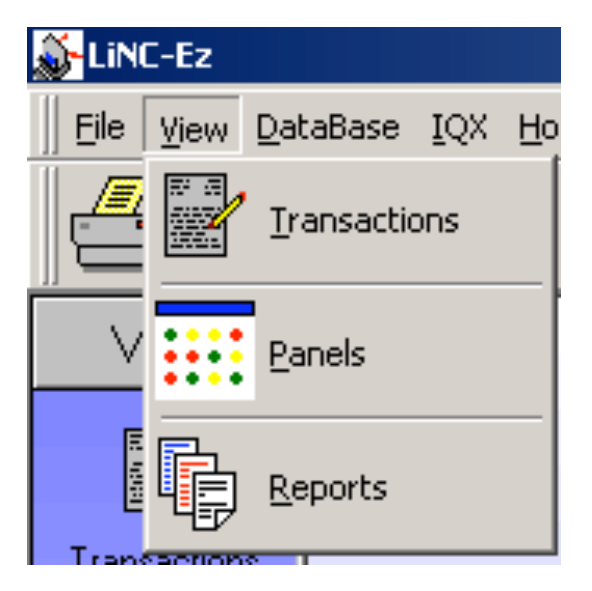

### Seleccione del menu Ver

**<u>T</u>ransacciones** Permite al operador ver todos los eventos que se están recibiendo de los paneles

**Paneles** Ver el estadio de todos los paneles en el sistema.

**<u>Reportes</u>** predefinidos y disponibles por el operador

### 🔉 Linc-Ez

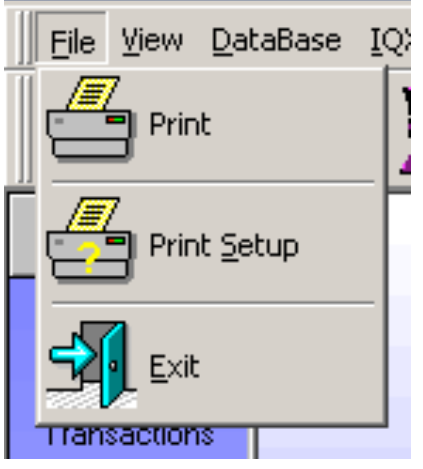

| LINC-EZ             |                  |                   |              |                |      |
|---------------------|------------------|-------------------|--------------|----------------|------|
| ∐ <u>F</u> ile ⊻iew | <u>D</u> ataBase | $\underline{I}QX$ | <u>H</u> ost | <u>W</u> indow | Help |
|                     | <b>()</b> Ca     | rd Mar            | nager        |                | _    |
| View                | ê. Av            | thoriza           | ation G      | roups          |      |
|                     | Sta              | Indaro            | l Time f     | Periods        |      |
| Transaction         | но               | iday T            | ïme Pe       | riods          |      |
| Panels              | 🚰 но             | iday <u>L</u>     | jst          |                |      |
| Basarta             | 📰 Sijte          | e Code            | es           |                |      |
| neports             |                  | ganize            | Datab        | ase            |      |
|                     |                  |                   |              |                |      |

#### Seleccione del menú Archivo

**Impresora** Imprime el contenido de la pantalla con la impresora seleccionada

**Configurar impresora** Permite al operador seleccionar la impresora en el sistema y el control de las propiedades de la impresora.

**Salida** de la operación del LiNC-EZ. Hacer esto causara a los controladores operar en modo local hasta restablecer el programa..

### Seleccione del menú VER

Administrador de Tarjetas Permite al operador agregar/borrar/cambiar tarjetas de la base de datos

**Grupos de Autorización** Muestra todos los grupos de autorización y permite ver/cambiar/agregar/borrar grupos.

**Horarios Standard** Permite al operador ver/cambiar/agregar horarios.

Horarios de días Festivos Permite al operador ver/cambiar/agregar horarios de días festivos

Lista de Días Festivos Muestra la lista de días festivos

**Códigos de sitio** Permite al operador ver/cambiar códigos de sitio

#### Organización de base de datos

**Configuración de puertas** Ver/cambiar propiedades de las puertas. Parámetros de acceso y lectoras.

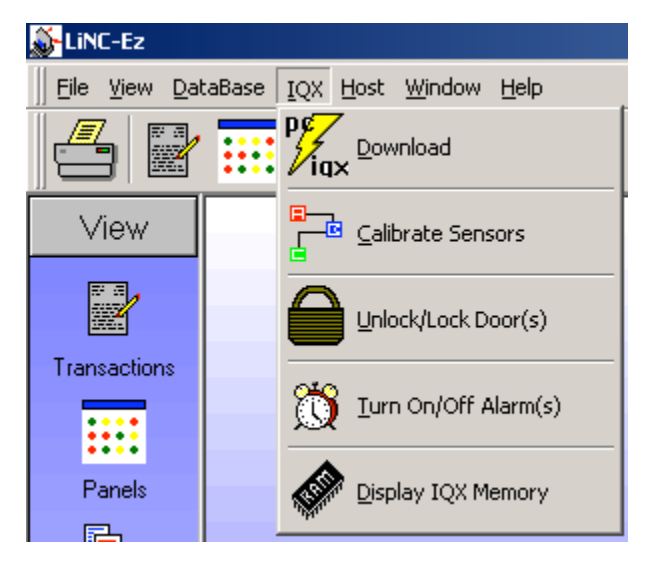

### IQX

Envío de datos a IQX Inicia la descarga de los parámetros a los paneles

**Calibración de sensores** Calibra todos los sensores supervisados del circuito

**Desbloqueo/bloqueo de puertas** Habilita al operador para desbloquear o bloquear alguna puerta en específico.

Apagar/encender Alarmas habilita o deshabilita alarmas

Muestra la memoria del IQX

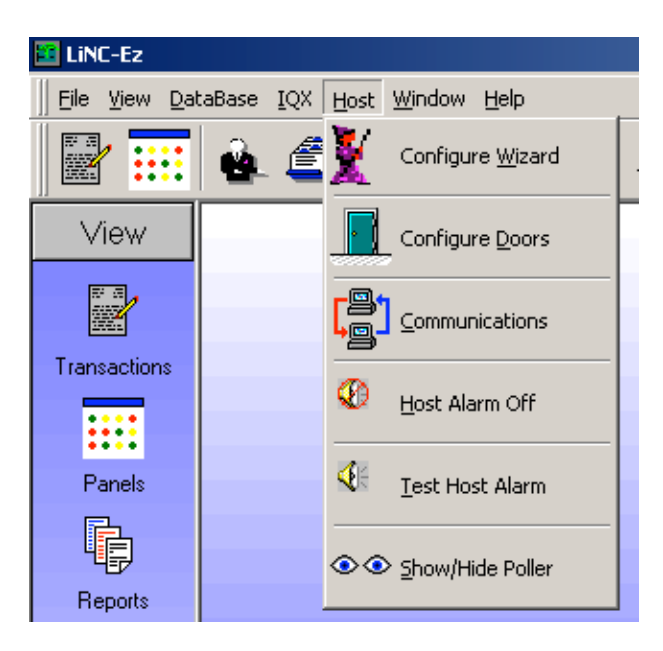

### Servidor (Host)

**Mago de configuración** Usado para configurar la información de la compañía , nombre de las puertas, asignación de puertas y horarios de ahorro de luz

**Configuración de Puertas** Ver/cambiar propiedades en las puertas, parámetros de acceso y lectoras.

**Comunicación I**nformación de la velocidad de poleo.

Host Alarm Off ( Apagar alarmas)

<u>**Test Host Alarm**</u> (prueba de alarma en el programa)

<u>Show/Hide Poller</u> cambia la información de poleo en el fondo de la pantalla encendido/apagado.

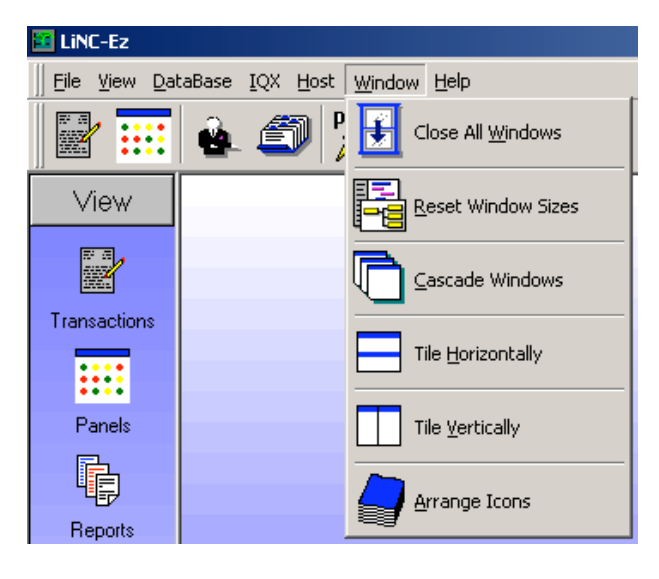

### Seleccione del menú Ventana

**<u>C</u>ascada** Arranges selected windows in a cascaded orientation.

**Icono** <u>H</u>orizontal Arranges selected windows one above the other horizontally.

**Icono <u>V</u>ertical** Sets up selected windows side by side vertically.

Arrange Icons TBD

**Cerrar todas las ventanas** Cierra todas las ventanas previamente abiertas.

**Reinicio a valores de tamaño inicial** Reinicia todas las ventanas a su tamaño inicial.

| 😫 LiNC-Ez                   |                                |                             |         |
|-----------------------------|--------------------------------|-----------------------------|---------|
| ∐ <u>F</u> ile <u>V</u> iew | <u>D</u> ataBase <u>I</u> QX ( | <u>H</u> ost <u>W</u> indow | Help    |
|                             | : 🙆 🖆                          | P <mark>7</mark> iqx 🗐      | P About |

### Seleccione del menú Ayuda

Proporciona información acerca del autor y versión del programa

| Selección de las opciones                | 😫 LINC-Ez                                                                       |
|------------------------------------------|---------------------------------------------------------------------------------|
|                                          | Eile <u>V</u> iew <u>D</u> ataBase IQX <u>H</u> ost <u>W</u> indow <u>H</u> elp |
|                                          | 📴 🖷 🖷 🌠 🗐 🕌                                                                     |
|                                          |                                                                                 |
| Historial de Transac <del>ciónes</del>   |                                                                                 |
| Status del panel                         |                                                                                 |
| Grupos de Autorización                   |                                                                                 |
| Administrador de tarjetas                |                                                                                 |
| Descarga de arch <del>ivos</del>         |                                                                                 |
| Bloqueo/Desbloqueo <del>de puertas</del> |                                                                                 |
| Version                                  |                                                                                 |
| Más herramientas                         |                                                                                 |

## Apéndice B Cargando LiNC-Ez

Si el CD-Rom carga automáticamente entonces vaya a la página 21. De otra manera siga los pasos siguientes.

| 🔍 G:          | \            |              |                      |                     |                  |                          |                 |
|---------------|--------------|--------------|----------------------|---------------------|------------------|--------------------------|-----------------|
| Eile          | e <u>E</u> o | dit          | ⊻iew                 | F <u>a</u> vo       | rites            | <u>T</u> ools            | H               |
| 4=            | Back         | -            | ⇒ -                  | t                   | 6                | Search                   | ſ               |
| A <u>d</u> dr | ress 🛛       | <b>7</b> E   | inginee              | ring on             | 'Pcsc            | nts1' (G:)               | )               |
| Folde         | rs           |              |                      |                     |                  |                          |                 |
| 🚮 De          | esktop       | )            |                      |                     |                  |                          |                 |
|               | My My I      | Com          | iments<br>puter      |                     |                  |                          |                 |
| ÷             |              | 3½  <br>Winr | Floppy<br>at (Cr)    | (A:)                |                  |                          |                 |
| Ē             |              | Data         | a (D:)               |                     |                  |                          |                 |
| +             |              | Rem<br>Com   | ovable<br>pact Di    | Disk (E<br>sc (F:)  | :)               |                          |                 |
| Ē             |              | Engi         | neering              | ) on 'Pc            | scnts            | 1' (G:)                  |                 |
| . 11          |              | 0.05         |                      | Necent.             | - 1 18512        |                          |                 |
|               |              |              | off. 5               |                     | ľ                |                          |                 |
|               |              | New          | Office Do            | cument              |                  |                          |                 |
|               |              | Wind         | lows Linda           | ate                 |                  |                          |                 |
|               | ř            | WinZ         | ions opa             | 200                 |                  |                          |                 |
|               | <b>*</b> 8   |              |                      |                     |                  |                          |                 |
|               | ••••         | Prog         | rams                 |                     |                  |                          |                 |
| <u>lo</u>     |              | Docu         | ments                |                     |                  |                          |                 |
| fess          | <b>**</b>    | Sean         | nys<br>rh            |                     | •                |                          |                 |
| P             |              | Help         |                      |                     |                  |                          |                 |
| 200           | 7            | Run.         |                      |                     |                  |                          |                 |
| Ĕ             | <u></u>      | Log          | Off aanto            | c                   |                  |                          |                 |
| Ĕ             |              | Shut         | Down                 |                     |                  |                          |                 |
|               | Start        |              | 6 \$                 | 2                   | 2 <u>-</u> 1ı    |                          |                 |
| ,             |              |              |                      | 1-1                 |                  |                          |                 |
| Ru            |              | _            |                      |                     |                  |                          |                 |
| Red           |              |              |                      |                     |                  |                          |                 |
| 5             |              | Typ<br>Inte  | e the na<br>rnet re: | ame of a<br>source, | a progr<br>and W | 'am, folde<br>'indows wi | r, da<br>Il ope |
| 0             | pen:         | E:           | setup                |                     |                  |                          |                 |
|               |              |              |                      |                     |                  |                          |                 |
|               |              |              |                      |                     | _                |                          |                 |

Entre al Explorador de Windows y

busque cual es el nombre de la unidad de CDROM

Click en Inicio (start) y seleccione ejecutar (Run).

? X nt. or or you. • OK Cancel <u>B</u>rowse...

Escriba la letra de la unidad de CD-ROM seguida por lo siguiente ":\setup" Esto iniciara el proceso de carga.

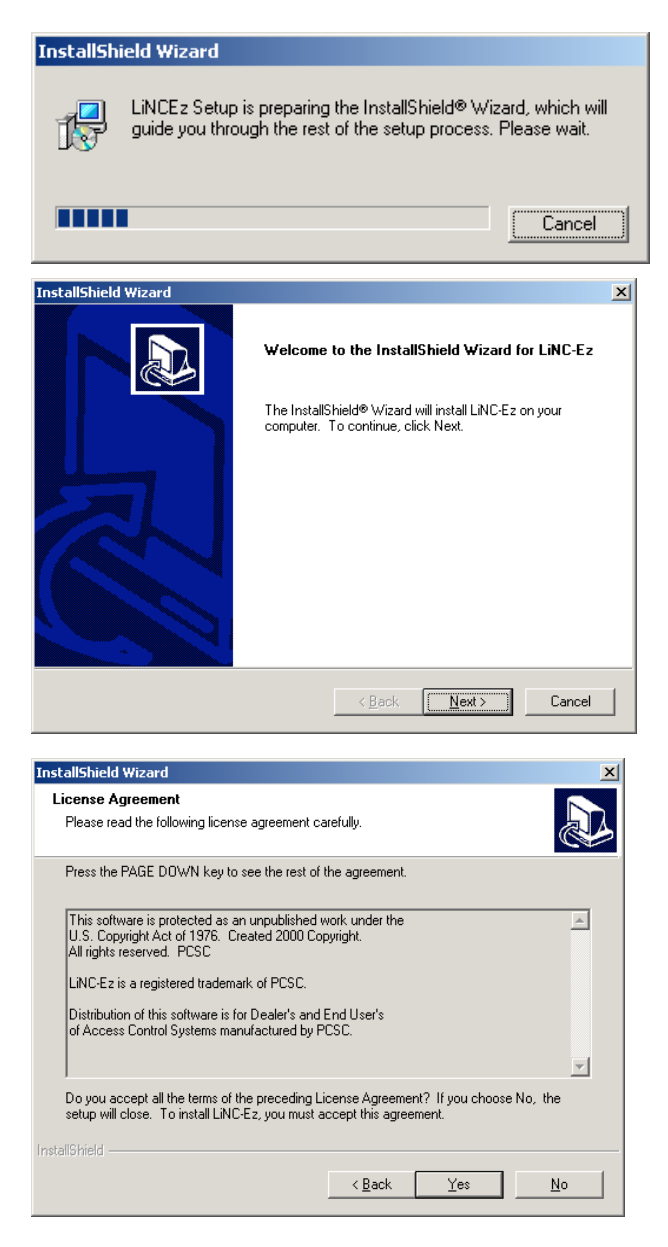

La Auto-Instalación de mago cargara el proceso y lo guiara a travez del resto del proceso

Click en Next para continuar.

Click en <u>Y</u>es para continuar la carga del proceso.

| InstallShield Wizard                                                                                                    | X        |
|----------------------------------------------------------------------------------------------------|----------|
| Information<br>Please read the following text.                                                                                                    |          |
| · · · · · · · · · · · · · · · · · · ·                                                                                                    |          |
| Text                                                                                                    |          |
| Some virus protection programs, such as VSafe.com<br>and Norton AntiVirus AutoProtect, can interfere with<br>the Lince-ES Setup program. If you use a virus<br>protection program on your computer, disable it<br>before running Setup. (Don't forget to re-enable<br>the virus protection program after Setup is complete.) | <u>.</u> |
| <u>.</u>                                                                                                    | <b>▼</b> |
| InstallShield                                                                                                    | Cancel   |

Para evitar interferencia con la carga de LiNC-Ez, deshabilite la opción de protección del antivirus. Una vez que el proceso de carga es completado, reinicie el programa de antivirus.

| InstallShield Wizard                                   |                |               | X      |
|--------------------------------------------------------|----------------|---------------|--------|
| Customer Information<br>Please enter your information. |                |               |        |
| Please enter your name and the name of the c           | ompany for who | m you work.   |        |
| User Name:                                             |                |               |        |
| Ame Antos                                              |                |               |        |
| Company Name:                                          |                |               |        |
| PCSC                                                   |                |               |        |
|                                                        |                |               |        |
|                                                        |                |               |        |
| InstallShield                                          |                |               |        |
|                                                        | < <u>B</u> ack | <u>N</u> ext> | Cancel |

Ingrese su nombre y el nombre de la compañía y presione **click** en **<u>N</u>ext**.

| InstallShield Wizard                                                                                     | ×               |
|----------------------------------------------------------------------------------------------------|-----------------|
| Choose Destination Location                                                                              |                 |
| Select folder where Setup will install files.                                                            | æ               |
| Setup will install LiNC-Ez in the following folder.                                                      |                 |
| To install to this folder, click Next. To install to a different folder, click Browse<br>another folder. | and select      |
|                                                                                                    |                 |
|                                                                                                    |                 |
|                                                                                                    |                 |
| Destination Folder                                                                                       |                 |
| C:\Program Files\LiNC-Ez                                                                                 | B <u>r</u> owse |
| InstallShield                                                                                            |                 |
| < <u>B</u> ack                                                                                           | Cancel          |

Esta pantalla permite seleccionar la ubicación de las diferentes carpetas en caso de ser necesario. La ubicación en pantalla es suficiente para el 95% de los casos.

| InstallShield Wizard                                                                                                    | × |
|----------------------------------------------------------------------------------------------------|---|
| Start Copying Files<br>Review settings before copying files.                                                                                                    | B |
| Setup has enough information to start copying the program files. If you want to review or<br>change any settings, click Back. If you are satisfied with the settings, click Next to begin<br>copying files.       |   |
| Current Settings:                                                                                                    |   |
| ×                                                                                                    |   |
|                                                                                                    | 1 |
| InstallShield                                                                                                    |   |
| < <u>B</u> ack <u>Next&gt;</u> Cancel                                                                                                    |   |
|                                                                                                    |   |
| InstallShield Wizard                                                                                                    | × |
| Select Program Folder Please select a program folder.                                                                                                    | B |
| Setup will add program icons to the Program Folder listed below. You may type a new folder<br>name, or select one from the existing folders list. Click Next to continue.                                         |   |
| Program Folders:                                                                                                    |   |
| LINC-E2                                                                                                    |   |
| Existing Folders:                                                                                                    |   |
| Accessories Addiministrative Tools Addbe Acrobat 4.0<br>Addbe Acrobat 4.0<br>ATMEL AVR Tools CoreIDRAW 9<br>Maccole Progression 32<br>Macromedia Dreamweaver 3<br>Macromedia Fireworks 3<br>Microsoft Reference v |   |

Click en Next para instalar los iconos en la carpeta de programas.

Clic en Next para continuar.

Cancel

<u>N</u>ext >

< <u>B</u>ack

| InstallShield Wizard                                  | ×      |
|-------------------------------------------------------|--------|
| Setup Status                                          |        |
| LINC-Ez Setup is performing the requested operations. |        |
| Installing: Installing Windows Files                  |        |
| C:\WINNT4\System32\SSA3D30.0CX                        |        |
| 37%                                                   |        |
|                                                       |        |
|                                                       |        |
|                                                       |        |
| InstallShield                                         |        |
|                                                       | Cancel |

Esta pantalla permite ver el progreso de los archivos de instalación del LiNC-Ez.

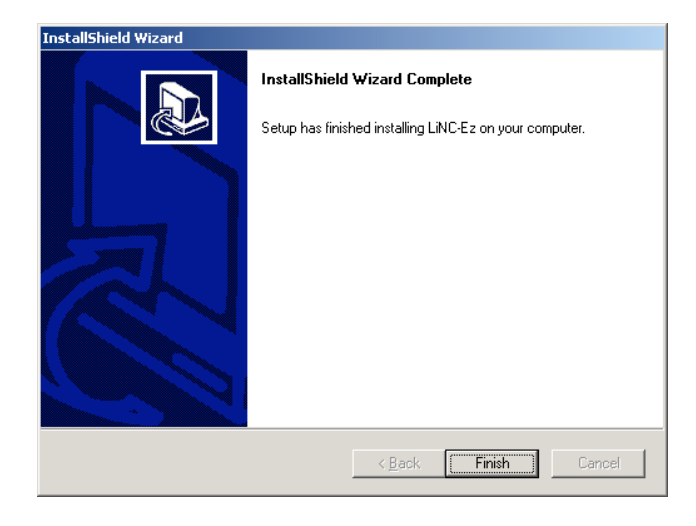

**Click** en **Finish** para completar el proceso.

# Apéndice C Agregando Códigos de sitio

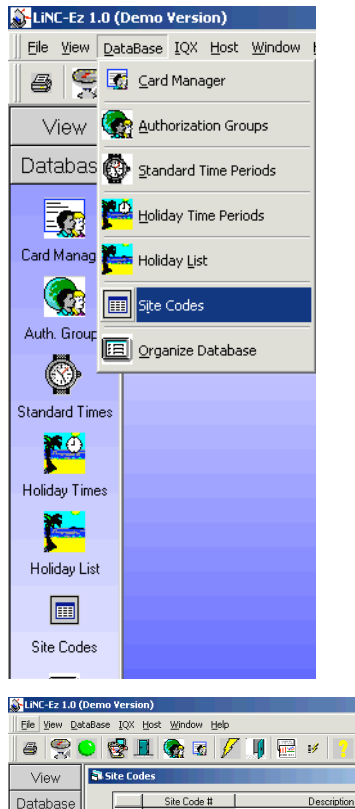

**1.Seleccione Códigos de sitio** del menú superior de Base de datos o del menú vertical

2. Click en el icono.

| 🔉 LiNC-Ez 1.0 (                                                                                                    | (Demo Version)                       |
|----------------------------------------------------------------------------------------------------|--------------------------------------|
| Ele View Dal                                                                                                    | taBase IQX Host Window Help          |
| 8 😤 (                                                                                                    | ● 😤 🗷 🖉 🖉 📕 🔤 🖌 👔 .                  |
| View                                                                                                    | Site Codes                           |
| Database                                                                                                    | Site Code # Description              |
|                                                                                                    | 1 255 Demo Site Code                 |
|                                                                                                    | 2 0 Unassigned                       |
| =                                                                                                    | 3 0 Unassigned                       |
| Card Manager                                                                                                    | 4 0 Unassigned                       |
| Cald Manager                                                                                                    | 5 0 Unassigned                       |
|                                                                                                    | 6 0 Unassigned                       |
|                                                                                                    | 7 0 Unassigned                       |
| Auth. Groups                                                                                                    | 8 0 Unassigned                       |
|                                                                                                    | 9 U Unassigned                       |
| 63                                                                                                    | 10 U Unassigned                      |
| The second second secon | 11 U Unassigned                      |
| Standard Times                                                                                                    | 12 U Unassigned                      |
| <b>**</b> Ø                                                                                                    | 13 U Unassigned                      |
|                                                                                                    | 14 0 Unassigned                      |
| Holidau Timos                                                                                                    | 10 0 Unassigned                      |
| rionady filles                                                                                                    |                                      |
| <b>*</b>                                                                                                    |                                      |
| <u>&gt;</u>                                                                                                    | OK Cancel Apply Add Code Delete Code |
| Holiday List                                                                                                    |                                      |
|                                                                                                    |                                      |
| Site Codes                                                                                                    |                                      |

 Choose an PCSC Site Code file for import
 Image: Site Code file for import

 Look pr
 Removable Disk (A)
 Image: Site Code file for import

 History
 Image: Site Code file for import
 Image: Site Code file for import

 My Documents
 File game:
 Site Code file for import

 My Documents
 File game:
 Site Code file for import

 My Documents
 File game:
 Site Code file for import

 My Network Pr
 File of type:
 Site Code file for import

**3. Inserte** el diskette que contiene el ó los archivos de código de sitio en la unidad correspondiente

**4. De un Click** en uno de los códigos de sitio y seleccione **Agregar Código** en el botón de abajo de la Ventana.

**5.** te llevara a la siguiente pantalla donde apuntaras la unidad donde esta el archivo ilumina el archivo y selecciona abrir (**Open**).

Esto causara al código de sitio ingresar en la posición seleccionada de la tabla de códigos de sitio.

**6.** Esta vez usted puede **modificar** la descripción a su interés.

7. Para finalizar, seleccione Aplicar y OK en la ventana de códigos de sitio.

### Apéndice D Reportes

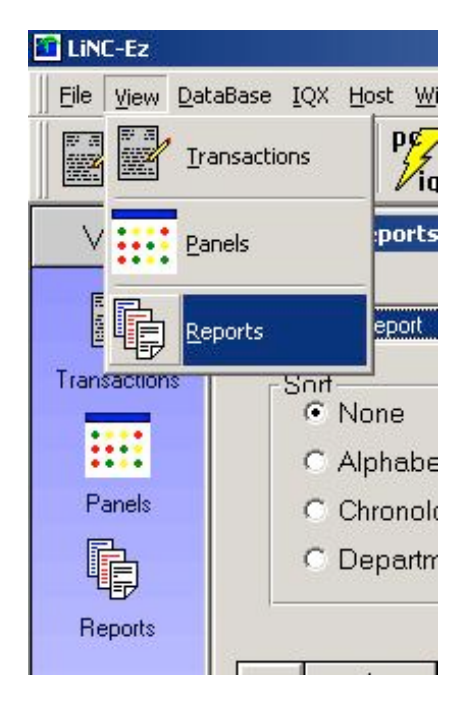

Linc-Ez

1. Seleccione reportes en ver (View) del menú superior o del menú vertical.

2. Click en el icono.

3. Seleccione el reporte que desea

imprimir iluminando la opción con el ratón(mouse).

- 4. Ahora seleccione el modo de búsqueda que usted quiere.
- 5. Seleccione Preliminar para ver el reporte en la pantalla antes de imprimir.

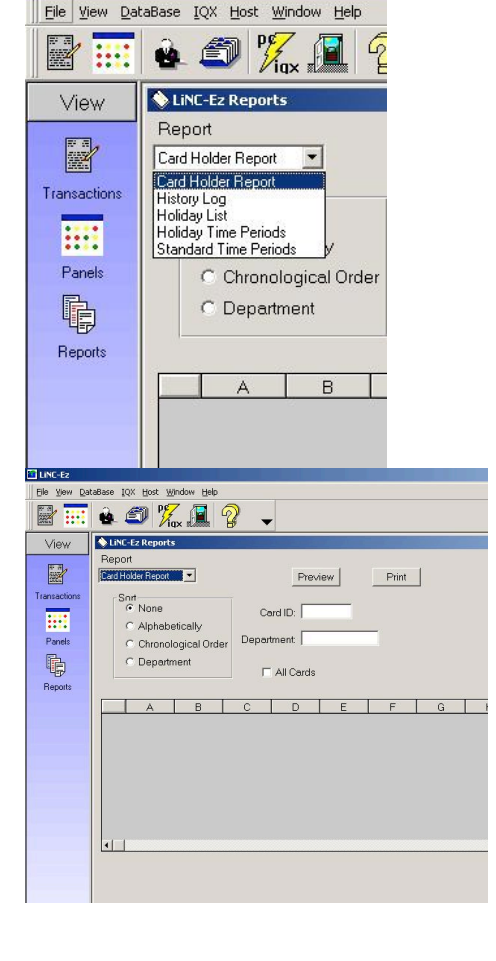

### Apéndice D Reportes (cont.)

| 9    |                                              |                          |            | _ 6 |
|------|----------------------------------------------|--------------------------|------------|-----|
| 14 4 | 1 of 1+ 🕨 🖬 📾 💩 100% 💌 Total:50              | 100% 50 of 50            |            |     |
|      |                                              |                          |            |     |
|      |                                              |                          |            |     |
|      | 08/07/2000                                   |                          |            |     |
|      |                                              |                          |            |     |
|      | Card ID 000001                               |                          |            |     |
|      | Name:                                        | Company:                 |            |     |
|      | Address:                                     | Department:              |            |     |
|      |                                              | Phone:                   | Extension: |     |
|      |                                              |                          |            |     |
|      | Long Access: No Card Active: Yes             |                          |            |     |
|      | Activation Date: January 01, 2000 Expiratio  | a Date: January 01, 2010 |            |     |
|      | Authorization Group 1 Group 2                | 0. Crown 3               | 0 Group de |     |
|      | 1:                                           | 0 Grant 2                | o oroup 4. |     |
|      | Card ID 000002                               |                          |            |     |
|      |                                              |                          |            |     |
|      | Name:                                        | Company:                 |            |     |
|      | Autros:                                      | Phone:                   | Extension  |     |
|      |                                              | CRORE,                   | LARRING.   |     |
|      |                                              |                          |            |     |
|      | Long Access: No Card Active: Yes             |                          |            |     |
|      | Activation Date: January 01, 2000 Expiration | a Date: January 01, 2010 |            |     |
|      | Authorization Group 1 Group 2:               | 0 Group 3                | 0 Group 4: | 0   |
|      | Ŀ                                            |                          |            |     |
|      | Card ID 000003                               |                          |            |     |
|      | Name:                                        | Company:                 |            |     |
|      | Address:                                     | Department:              |            |     |
|      |                                              |                          |            | -   |

**1.Seleccione el botón de imprimir** despues de verificar la muestra de la pagina del reporte en pantalla.

**2.** Click en el icono de Imprimir para enviar el reporte a la impresora de su sistema.

|                  |        |      |                  | Auth Grupos |     |           |                       |            |            |           |         |     |     |
|------------------|--------|------|------------------|-------------|-----|-----------|-----------------------|------------|------------|-----------|---------|-----|-----|
| Card ID Apellido | Nombre | Cía. | dirección Depto. | Estado Tel  | Ext | Acceso la | rgo Tarjeta<br>Activa | Activacion | Expiración | Grp 1 Grp | 2 Grp 3 | Grp | ) 4 |
| 1                |        |      |                  |             |     | No        | Yes                   | 01-Jan-00  | 01-Jan-10  | 1         | 0       | 0   | 0   |
| 2                |        |      |                  |             |     | No        | Yes                   | 01-Jan-00  | 01-Jan-10  | 1         | 0       | 0   | 0   |
| 3                |        |      |                  |             |     | No        | Yes                   | 01-Jan-00  | 01-Jan-10  | 1         | 0       | 0   | 0   |
| 4                |        |      |                  |             |     | No        | Yes                   | 01-Jan-00  | 01-Jan-10  | 1         | 0       | 0   | 0   |
| 5                |        |      |                  |             |     | No        | Yes                   | 01-Jan-00  | 01-Jan-10  | 1         | 0       | 0   | 0   |
| 6                |        |      |                  |             |     | No        | Yes                   | 01-Jan-00  | 01-Jan-10  | 1         | 0       | 0   | 0   |
| 7                |        |      |                  |             |     | No        | Yes                   | 01-Jan-00  | 01-Jan-10  | 1         | 0       | 0   | 0   |
| 8                |        |      |                  |             |     | No        | Yes                   | 01-Jan-00  | 01-Jan-10  | 1         | 0       | 0   | 0   |
| 9                |        |      |                  |             |     | No        | Yes                   | 01-Jan-00  | 01-Jan-10  | 1         | 0       | 0   | 0   |
| 10               |        |      |                  |             |     | No        | Yes                   | 01-Sep-00  | 01-Jan-10  | 1         | 0       | 0   | 0   |
| 11               |        |      |                  |             |     | No        | Yes                   | 01-Sep-00  | 01-Jan-10  | 2         | 0       | 0   | 0   |
| 12               |        |      |                  |             |     | No        | Yes                   | 01-Jan-00  | 01-Jan-10  | 2         | 0       | 0   | 0   |
| 13               |        |      |                  |             |     | No        | Yes                   | 01-Jan-00  | 01-Jan-10  | 2         | 0       | 0   | 0   |
| 14               |        |      |                  |             |     | No        | Yes                   | 01-Jan-00  | 01-Jan-10  | 2         | 0       | 0   | 0   |
| 15               |        |      |                  |             |     | No        | Yes                   | 01-Jan-00  | 01-Jan-10  | 2         | 0       | 0   | 0   |
| 16               |        |      |                  |             |     | No        | Yes                   | 01-Jan-00  | 01-Jan-10  | 2         | 0       | 0   | 0   |
| 17               |        |      |                  |             |     | No        | Yes                   | 01-Jan-00  | 01-Jan-10  | 2         | 0       | 0   | 0   |
| 18               |        |      |                  |             |     | No        | Yes                   | 01-Jan-00  | 01-Jan-10  | 2         | 0       | 0   | 0   |
| 19               |        |      |                  |             |     | No        | Yes                   | 01-Jan-00  | 01-Jan-10  | 2         | 0       | 0   | 0   |
| 20               |        |      |                  |             |     | No        | Yes                   | 01-Jan-00  | 01-Jan-10  | 2         | 0       | 0   | 0   |
| 21               |        |      |                  |             |     | No        | Yes                   | 01-Jan-00  | 01-Jan-10  | 2         | 0       | 0   | 0   |
| 22               |        |      |                  |             |     | No        | Yes                   | 01-Jan-00  | 01-Jan-10  | 2         | 0       | 0   | 0   |
| 23               |        |      |                  |             |     | No        | Yes                   | 01-Jan-00  | 01-Jan-10  | 2         | 0       | 0   | 0   |
| 24               |        |      |                  |             |     | No        | Yes                   | 01-Jan-00  | 01-Jan-10  | 2         | 0       | 0   | 0   |
| 25               |        |      |                  |             |     | No        | Yes                   | 01-Jan-00  | 01-Jan-10  | 2         | 0       | 0   | 0   |
| 26               |        |      |                  |             |     | No        | Yes                   | 01-Jan-00  | 01-Jan-10  | 2         | 0       | 0   | 0   |
| 27               |        |      |                  |             |     | No        | Yes                   | 01-Jan-00  | 01-Jan-10  | 2         | 0       | 0   | 0   |
| 28               |        |      |                  |             |     | No        | Yes                   | 01-Jan-00  | 01-Jan-10  | 2         | 0       | 0   | 0   |
| 29               |        |      |                  |             |     | No        | Yes                   | 01-Jan-00  | 01-Jan-10  | 2         | 0       | 0   | 0   |
| 30               |        |      |                  |             |     | No        | Yes                   | 01-Jan-00  | 01-Jan-10  | 2         | 0       | 0   | 0   |
|                  |        |      |                  |             |     |           |                       |            |            |           |         |     |     |

### Forma de ingreso de Empleados

| 21 | No | Vee | 01 Jap 00 | 01 lon 10 | 2 | 0 | 0 | 0 |
|----|----|-----|-----------|-----------|---|---|---|---|
|    | NO | res | 01-Jan-00 | 01-Jan-10 | 2 | 0 | 0 | 0 |
| 32 | No | Yes | 01-Jan-00 | 01-Jan-10 | 2 | 0 | 0 | 0 |
| 33 | No | Yes | 01-Jan-00 | 01-Jan-10 | 2 | 0 | 0 | 0 |
| 34 | No | Yes | 01-Jan-00 | 01-Jan-10 | 2 | 0 | 0 | 0 |
| 35 | No | Yes | 01-Jan-00 | 01-Jan-10 | 2 | 0 | 0 | 0 |
| 36 | No | Yes | 01-Jan-00 | 01-Jan-10 | 2 | 0 | 0 | 0 |
| 37 | No | Yes | 01-Jan-00 | 01-Jan-10 | 2 | 0 | 0 | 0 |
| 38 | No | Yes | 01-Jan-00 | 01-Jan-10 | 2 | 0 | 0 | 0 |
| 39 | No | Yes | 01-Jan-00 | 01-Jan-10 | 2 | 0 | 0 | 0 |
| 40 | No | Yes | 01-Jan-00 | 01-Jan-10 | 2 | 0 | 0 | 0 |
| 41 | No | Yes | 01-Jan-00 | 01-Jan-10 | 2 | 0 | 0 | 0 |
| 42 | No | Yes | 01-Jan-00 | 01-Jan-10 | 2 | 0 | 0 | 0 |
| 43 | No | Yes | 01-Jan-00 | 01-Jan-10 | 2 | 0 | 0 | 0 |
| 44 | No | Yes | 01-Jan-00 | 01-Jan-10 | 2 | 0 | 0 | 0 |
| 45 | No | Yes | 01-Jan-00 | 01-Jan-10 | 2 | 0 | 0 | 0 |
| 46 | No | Yes | 01-Jan-00 | 01-Jan-10 | 2 | 0 | 0 | 0 |
| 47 | No | Yes | 01-Jan-00 | 01-Jan-10 | 2 | 0 | 0 | 0 |
| 48 | No | Yes | 01-Jan-00 | 01-Jan-10 | 2 | 0 | 0 | 0 |
| 49 | No | Yes | 01-Jan-00 | 01-Jan-10 | 2 | 0 | 0 | 0 |
| 50 | No | Yes | 01-Jan-00 | 01-Jan-10 | 2 | 0 | 0 | 0 |
|    |    |     |           |           |   |   |   |   |

| Period ID | Nombre del periodo  | Periodo    | inicio   | Nuevo  | Termino  |         |     | Mar Tue | O<br>Wed | Wed Thu | Thu | Fri | Fri | Sat | Sat | Sun Sun |
|-----------|---------------------|------------|----------|--------|----------|---------|-----|---------|----------|---------|-----|-----|-----|-----|-----|---------|
|           |                     | Renombrado |          | Inicio |          | Termino |     |         |          |         |     |     |     | •   |     |         |
|           | 1 NEVER             |            | 12:00 AN | Λ      | 12:00 AM |         | No  | No      | No       | FALSE   |     | No  |     | No  |     | No      |
|           | 2 ALWAYS            |            | 12:00 AN | Λ      | 11:59 PM |         | Yes | Yes     | Yes      | TRUE    |     | Yes |     | Yes |     | Yes     |
|           | 3 Normal Work Week  |            | 7:45 am  |        | 5:30 pm  |         | Yes | Yes     | Yes      | TRUE    |     | Yes |     | No  |     | No      |
|           | 4 Early Work Week   |            | 6:45 am  |        | 4:30 pm  |         | Yes | Yes     | Yes      | TRUE    |     | Yes |     | No  |     | No      |
|           | 5 Long Work Week    |            | 7:45 am  |        | 5:30 pm  |         | Yes | Yes     | Yes      | TRUE    |     | Yes |     | Yes |     | No      |
|           | 6 Long Day and Week |            | 6:00 am  |        | 9:00 pm  |         | Yes | Yes     | Yes      | TRUE    |     | Yes |     | Yes |     | No      |
|           | 7 Cleaning Crew     |            | 7:45 am  |        | 5:30 pm  |         | Yes | Yes     | Yes      | TRUE    |     | Yes |     | No  |     | No      |
|           | 8 All Weekend       |            | 12:00 AN | Л      | 11:59 PM |         | No  | No      | No       | FALSE   |     | No  |     | Yes |     | Yes     |
|           | 9 Normal Weekend    |            | 8:00 am  |        | 5:00 pm  |         | No  | No      | No       | FALSE   |     | No  |     | Yes |     | Yes     |
| 1         | 0 Extended Weekend  |            | 6:00 am  |        | 6:00 pm  |         | No  | No      | No       | FALSE   |     | No  |     | Yes |     | Yes     |
| 1         | 1 Long Weekend      |            | 6:00 am  |        | 9:00 pm  |         | No  | No      | No       | FALSE   |     | No  |     | Yes |     | Yes     |
| 1         | 2 Sales group       |            | 8:42 am  |        | 5:44 pm  |         | Yes | Yes     | No       | TRUE    |     | Yes |     | No  |     | No      |
| 1         | 3 Custom12          |            | 9:00 am  |        | 5:00 pm  |         | Yes | Yes     | Yes      | TRUE    |     | Yes |     | No  |     | No      |
| 1         | 4 Custom13          |            | 9:00 am  |        | 5:00 pm  |         | Yes | Yes     | Yes      | TRUE    |     | Yes |     | No  |     | No      |
| 1         | 5 Custom14          |            | 9:00 am  |        | 5:00 pm  |         | Yes | Yes     | Yes      | TRUE    |     | Yes |     | No  |     | No      |
| 1         | 6 Custom16          |            | 9:00 am  |        | 5:00 pm  |         | Yes | Yes     | Yes      | TRUE    |     | Yes |     | No  |     | No      |
| 1         | 7 Custom17          |            | 9:00 am  |        | 5:00 pm  |         | Yes | Yes     | Yes      | TRUE    |     | Yes |     | No  |     | No      |
| 1         | 8 Custom18          |            | 9:00 am  |        | 5:00 pm  |         | Yes | Yes     | Yes      | TRUE    |     | Yes |     | No  |     | No      |
| 1         | 9 Custom19          |            | 9:00 am  |        | 5:00 pm  |         | Yes | Yes     | Yes      | TRUE    |     | Yes |     | No  |     | No      |
| 2         | 0 Custom20          |            | 9:00 am  |        | 5:00 pm  |         | Yes | Yes     | Yes      | TRUE    |     | Yes |     | No  |     | No      |
| 2         | 1 Custom21          |            | 9:00 am  |        | 5:00 pm  |         | Yes | Yes     | Yes      | TRUE    |     | Yes |     | No  |     | No      |
| 2         | 2 Custom22          |            | 9:00 am  |        | 5:00 pm  |         | Yes | Yes     | Yes      | TRUE    |     | Yes |     | No  |     | No      |
| 2         | 23 Custom23         |            | 9:00 am  |        | 5:00 pm  |         | Yes | Yes     | Yes      | TRUE    |     | Yes |     | No  |     | No      |
| 2         | 4 Custom24          |            | 9:00 am  |        | 5:00 pm  |         | Yes | Yes     | Yes      | TRUE    |     | Yes |     | No  |     | No      |
| 2         | 25 Custom25         |            | 9:00 am  |        | 5:00 pm  |         | Yes | Yes     | Yes      | TRUE    |     | Yes |     | No  |     | No      |
| 2         | 6 Custom26          |            | 9:00 am  |        | 5:00 pm  |         | Yes | Yes     | Yes      | TRUE    |     | Yes |     | No  |     | No      |
| 2         | 7 Custom27          |            | 9:00 am  |        | 5:00 pm  |         | Yes | Yes     | Yes      | TRUE    |     | Yes |     | No  |     | No      |
| 2         | 28 Custom28         |            | 9:00 am  |        | 5:00 pm  |         | Yes | Yes     | Yes      | TRUE    |     | Yes |     | No  |     | No      |
| 2         | 9 Custom29          |            | 9:00 am  |        | 5:00 pm  |         | Yes | Yes     | Yes      | TRUE    |     | Yes |     | No  |     | No      |
| 3         | 0 Custom30          |            | 9:00 am  |        | 5:00 pm  |         | Yes | Yes     | Yes      | TRUE    |     | Yes |     | No  |     | No      |

### Table de pariada de tiempo promodio

| Period ID Period Name | New  | Start    | I abla (<br>New Start End | I New End | S ae tiemp<br>Mon New Mon | Tue New Tue | TESTIVOS<br>Wed New Wed | Thu New Thu | Fri New Fri | Sat New Sat | Sun |
|-----------------------|------|----------|---------------------------|-----------|---------------------------|-------------|-------------------------|-------------|-------------|-------------|-----|
|                       | Name |          |                           |           |                           |             |                         |             |             |             |     |
| 1 NEVER               |      | 12:00 AM | 12:                       | :00 AM    | No                        | No          | No                      | No          | No          | No          | No  |
| 2 ALWAYS              |      | 12:00 AM | 11:                       | :59 PM    | Yes                       | Yes         | Yes                     | Yes         | Yes         | Yes         | Yes |
| 3 Normal Work Week    |      | 7:45 am  | 5:30                      | 0 pm      | Yes                       | Yes         | Yes                     | Yes         | Yes         | No          | No  |
| 4 Early Work Week     |      | 6:45 am  | 4:30                      | 0 pm      | Yes                       | Yes         | Yes                     | Yes         | Yes         | No          | No  |
| 5 Long Work Week      |      | 7:45 am  | 5:30                      | 0 pm      | Yes                       | Yes         | Yes                     | Yes         | Yes         | Yes         | No  |
| 6 Long Day and Week   |      | 6:00 am  | 9:00                      | 0 pm      | Yes                       | Yes         | Yes                     | Yes         | Yes         | Yes         | No  |
| 7 Cleaning Crew       |      | 7:45 am  | 5:30                      | 0 pm      | Yes                       | Yes         | Yes                     | Yes         | Yes         | Yes         | Yes |
| 8 All Weekend         |      | 12:00 AM | 11:                       | :59 PM    | No                        | No          | No                      | No          | No          | Yes         | Yes |
| 9 Normal Weekend      |      | 8:00 am  | 5:00                      | 0 pm      | No                        | No          | No                      | No          | No          | Yes         | Yes |
| 10 Extended Weekend   |      | 6:00 am  | 6:00                      | 0 pm      | No                        | No          | No                      | No          | No          | Yes         | Yes |
| 11 Long Weekend       |      | 6:00 am  | 9:00                      | 0 pm      | No                        | No          | No                      | No          | No          | Yes         | Yes |
| 12 Sales group        |      | 9:00 am  | 5:00                      | 0 pm      | Yes                       | Yes         | Yes                     | Yes         | Yes         | No          | No  |
| 13 Custom12           |      | 9:00 am  | 5:00                      | 0 pm      | Yes                       | Yes         | Yes                     | Yes         | Yes         | No          | No  |
| 14 Custom13           |      | 9:00 am  | 5:00                      | 0 pm      | Yes                       | Yes         | Yes                     | Yes         | Yes         | No          | No  |
| 15 Custom14           |      | 9:00 am  | 5:00                      | 0 pm      | Yes                       | Yes         | Yes                     | Yes         | Yes         | No          | No  |
| 16 Custom16           |      | 9:00 am  | 5:00                      | 0 pm      | Yes                       | Yes         | Yes                     | Yes         | Yes         | No          | No  |
| 17 Custom17           |      | 9:00 am  | 5:00                      | 0 pm      | Yes                       | Yes         | Yes                     | Yes         | Yes         | No          | No  |
| 18 Custom18           |      | 9:00 am  | 5:00                      | 0 pm      | Yes                       | Yes         | Yes                     | Yes         | Yes         | No          | No  |
| 19 Custom19           |      | 9:00 am  | 5:00                      | 0 pm      | Yes                       | Yes         | Yes                     | Yes         | Yes         | No          | No  |
| 20 Custom20           |      | 9:00 am  | 5:00                      | 0 pm      | Yes                       | Yes         | Yes                     | Yes         | Yes         | No          | No  |
| 21 Custom21           |      | 9:00 am  | 5:00                      | 0 pm      | Yes                       | Yes         | Yes                     | Yes         | Yes         | No          | No  |
| 22 Custom22           |      | 9:00 am  | 5:00                      | 0 pm      | Yes                       | Yes         | Yes                     | Yes         | Yes         | No          | No  |
| 23 Custom23           |      | 9:00 am  | 5:00                      | 0 pm      | Yes                       | Yes         | Yes                     | Yes         | Yes         | No          | No  |
| 24 Custom24           |      | 9:00 am  | 5:00                      | 0 pm      | Yes                       | Yes         | Yes                     | Yes         | Yes         | No          | No  |
| 25 Custom25           |      | 9:00 am  | 5:00                      | 0 pm      | Yes                       | Yes         | Yes                     | Yes         | Yes         | No          | No  |
| 26 Custom26           |      | 9:00 am  | 5:00                      | 0 pm      | Yes                       | Yes         | Yes                     | Yes         | Yes         | No          | No  |
| 27 Custom27           |      | 9:00 am  | 5:00                      | 0 pm      | Yes                       | Yes         | Yes                     | Yes         | Yes         | No          | No  |
| 28 Custom28           |      | 9:00 am  | 5:00                      | 0 pm      | Yes                       | Yes         | Yes                     | Yes         | Yes         | No          | No  |
| 29 Custom29           |      | 9:00 am  | 5:00                      | 0 pm      | Yes                       | Yes         | Yes                     | Yes         | Yes         | No          | No  |
| 30 Custom30           |      | 9:00 am  | 5:00                      | 0 pm      | Yes                       | Yes         | Yes                     | Yes         | Yes         | No          | No  |

### Table de pariedos de tiempo de días festivos

3

| 9:00 am | 5:00 pm | Yes | Yes | Yes | Yes | Yes | No | No |
|---------|---------|-----|-----|-----|-----|-----|----|----|
|---------|---------|-----|-----|-----|-----|-----|----|----|